## Selecting and Viewing Webinars with a Subscription

1. From the ICMA homepage, hover over the Careers & Learning Tab and select the Online Classroom.

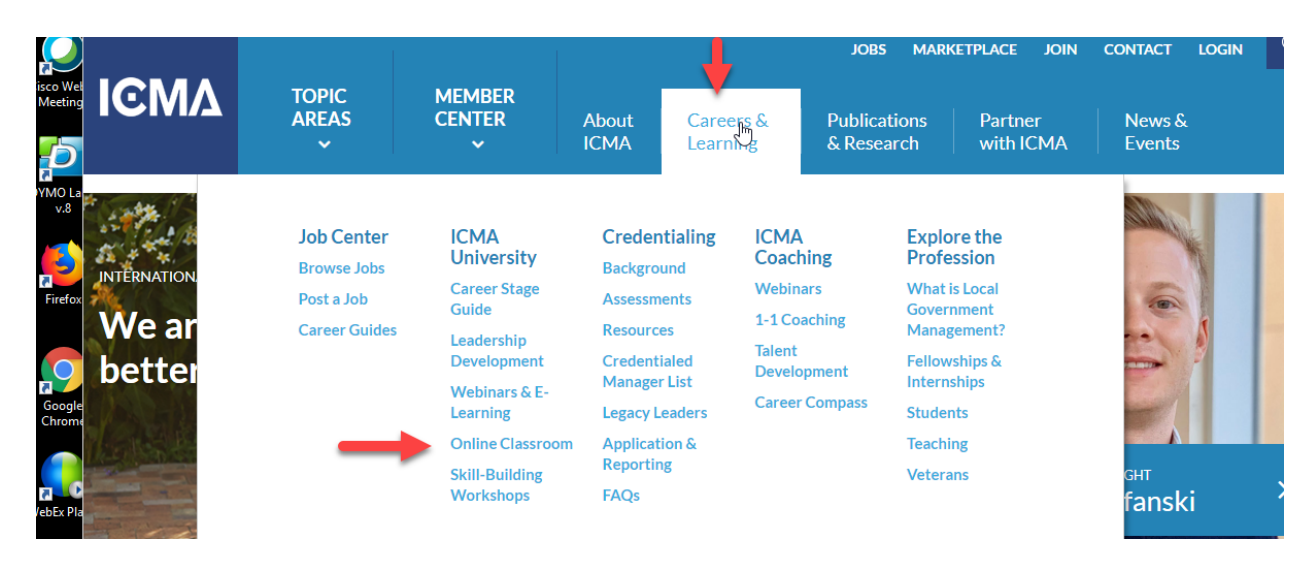

2. After signing in, select the Dashboard option that appears in the right-hand toolbar.

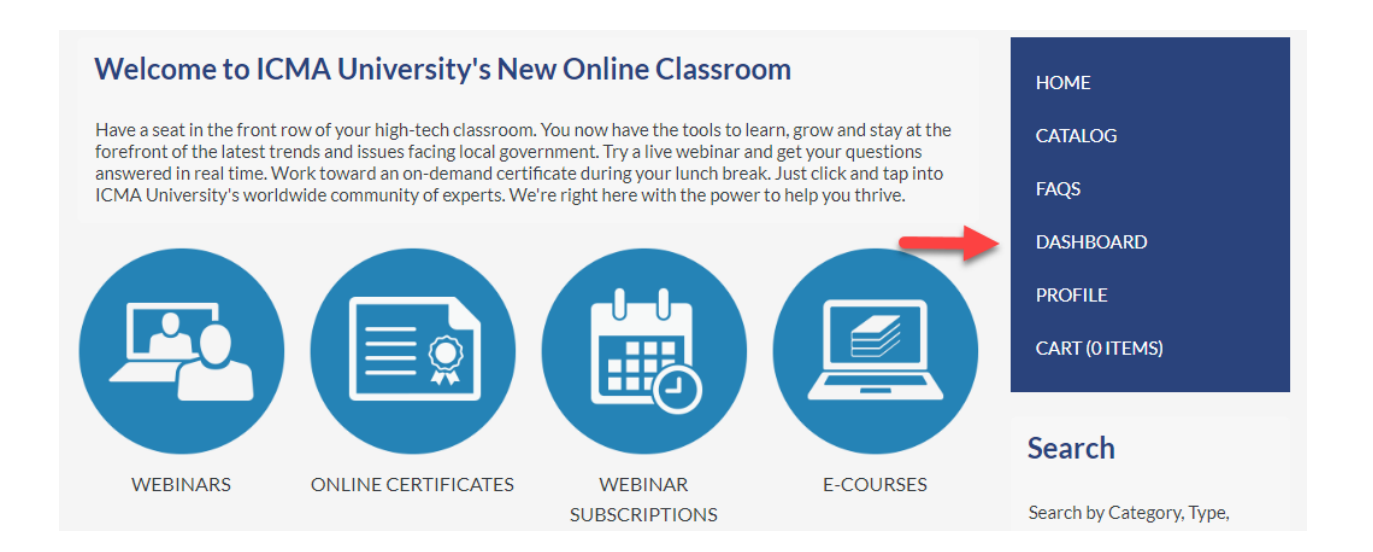

3. Look for your subscription under the Packages heading.

| My Dashb                                           | oard                                                            |                                                                        |                             |              |
|----------------------------------------------------|-----------------------------------------------------------------|------------------------------------------------------------------------|-----------------------------|--------------|
| Transcript / Achieveme                             | ents Savings Pack Balance                                       | Purchases for Others Noti                                              | fications Adva              | inced Search |
| Search by Format                                   | Filter by status                                                | Filter by certificate/CE                                               | Search by Type              | •            |
| ,                                                  | ,,                                                              | , my 62                                                                |                             |              |
| This page will display<br>If you would like to fil | your purchased or registered<br>ter the products listed here, u | l items. To access any of this conten<br>use the filter options above. | t, simply click on a title. |              |
| You have 2 hidden its                              | em(s). To view them, click the                                  | button below                                                           |                             |              |
| Show Hidden Produ                                  | cts                                                             | button below.                                                          |                             |              |
| Packages                                           | Ļ                                                               |                                                                        |                             |              |
| Annual Webinar S                                   | Subscription<br>Will expire on Wed, Jan 8, 2020 12              | 2:54 PM                                                                |                             | ❤ Hide       |
| Members-only subscr                                | ription for one year of access                                  | to regular webinars.                                                   |                             |              |
| Will expire on Wed.                                | an 8, 2020 12:54 DM                                             |                                                                        |                             |              |

4. Click the Content tab.

| Annual Webinar Subscription  You are registered!                                                            | НОМЕ           |
|----------------------------------------------------------------------------------------------------|----------------|
| Overview Content                                                                                            | CATALOG        |
|                                                                                                    | FAQS           |
| Domestic Violence: New Strategies for Law Enforcement                                                       | DASHBOARD      |
| Contains 3 Component(s), 1.50 credits offered Recorded On: 05/31/2018           Overview         Speaker(s) | PROFILE        |
| C Activate?                                                                                                 | CART (0 ITEMS) |
| domestic violence in your community.                                                                        |                |
| Activate More Information                                                                                   |                |
|                                                                                                    |                |

5. Activate the sessions you want to see.

|                                                                                                    | CATALOG        |
|----------------------------------------------------------------------------------------------------|----------------|
| erview Content                                                                                                    | FAQS           |
| Domestic Violence: New Strategies for Law Enforcement                                                                                                    | DASHBOARD      |
| Contains 3 Component(s), 1.50 credits offered Recorded On: 05/31/2018                                                                                                    | PROFILE        |
| C Activate?                                                                                                    | CART (0 ITEMS) |
| In this live webinar based on a March 2018 PM Magazine article, you will learn the best methods for reducing<br>domestic violence in your community.                                                                                                    |                |
| Activate More Information                                                                                                    |                |
|                                                                                                    |                |
|                                                                                                    |                |
|                                                                                                    |                |
| Human Resources and the Law                                                                                                    |                |
| Human Resources and the Law<br>■Contains 3 Component(s), 1.50 credits offered Recorded On: 06/06/2018<br>Overview Speakers                                                                                                    |                |
| Human Resources and the Law<br>Contains 3 Component(s), 1.50 credits offered Recorded On: 06/06/2018<br>Overview Speakers<br>CAtivate?<br>In this live webinar, Carol Granfield and Sandy Stapczynski delve into the legal side of human resources within local |                |

6. Return to your dashboard. The webinars you've activated will now appear under either the "Upcoming Live Events" or "On-Demand Products" sections.

| Upcoming Live Events                                                                                                    | CART (0 ITEMS) |
|----------------------------------------------------------------------------------------------------|----------------|
| Free Webinar: Recruitment Trends in 2019<br>Contains 3 Component(s), 1:50 ICMA CE in progress in Includes a Live Event on 02/12/2019 at 1:00 PM (EST) C Re-send Receipt<br>Event starts 1 month from now (2019-02-12 13:00:00) Will expire 90 days after Webinar is started. Upcoming Live Event<br>Learn how your local government can compete with other organizations for top candidates in 2019.<br>Will expire 90 days after Webinar is started. | • Hide         |
| Animal Shelters: How to Reimagine and Rebrand         ■Contains 3 Component(s), 1.50 ICMA CE in progress       ■ Includes a Live Event on 01/23/2019 at 1:00 PM (EST)         ■ Event starts 14 days from now (2019-01-23 1:300:00)       ● Will expire 90 days after Webinar is started.         ■ Learn how to reinvent and rebrand your community's animal shelters         Will expire 90 days after Webinar is started.                          | ♥ Hide         |
| On-Demand Products                                                                                                    |                |
| Domestic Violence: New Strategies for Law Enforcement<br>■Contains 3 Component(s), 1:50 ICMA CE in progress Recorded On:05(31/2018                                                                                                    | • Hide         |

7. Click on the webinar you'd like to watch, then click the contents tab. For a live event, you will need to wait until 15 minutes before the webinar begins, though you will be given the option to test your browser or add the event to your calendar; the button to view the webinar will appear above these options when the webinar goes live.

| Animal Shelters: How to Reimagine and<br>Rebrand<br>Includes a Live Event on 01/23/2019 at 1:00 PM (EST)                                                                                                    | HOME<br>CATALOG              |
|----------------------------------------------------------------------------------------------------|------------------------------|
| Overview Speaker(s) Discussion Contents (3)                                                                                                    | FAQS<br>DASHBOARD<br>PROFILE |
| Compared by the second by the second by | cart (0 items)               |
| Evaluation Survey     15 Questions     Certificate     1.50 ICMA CE credits   Certificate available                                                                                                    |                              |

8. Click Add to Calendar and then come back on the date and attend. On-demand events become available on the next business day following a live event. Click the "View Archived Recording" option to view the on-demand event.

| Domestic Violence: New Strategies for<br>Law Enforcement<br>Recorded On: 05/31/2018<br>Overview Speaker(s) Handouts Discussion Contents (3)<br>Key: Complet Next Reifer Available Locked | Vou are registered! HOME CATALOG FAQS DASHBOARD PROFILE CART (0 ITEMS) |
|----------------------------------------------------------------------------------------------------|------------------------------------------------------------------------|
| Webinar     05/31/2018 at 1:00 PM (EDT)   90 minutes      OLive event     Archived reco     available.      View Archiv     F Test You                                                   | ended.<br>ding<br>ed Recording<br>r Browser                            |
| Evaluation Survey     15 Questions                                                                                                    |                                                                        |
| Certificate     1.50 ICMA CE credits   Certificate available                                                                                                    |                                                                        |